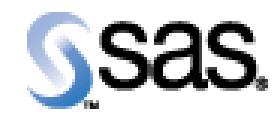

## SAS Life Science Analytics Framework Java API 1.8

Installation Qualification / Operational Qualification Checklist

Install LSAF Java API 1.8

Version 1.00 Date February 2, 2017

## Checklist A: "Install LSAF Java API"

*Note:* This checklist assumes you have completed an installation of LSAF 4.7.1 and are installing the LSAF Java API.

| Checklist A: "Install LSAF Java API" |                                                                                                 | Corresponding Document: None               |                |
|--------------------------------------|-------------------------------------------------------------------------------------------------|--------------------------------------------|----------------|
| #                                    | Activity                                                                                        | Expected Results                           | Actual Results |
| A1.                                  | Login to an admin PC.                                                                           | Windows display appears.                   |                |
| A2.                                  | Using the putty tool, create an <b>ssh</b> connection from                                      | You're prompted for the password.          |                |
|                                      | the admin PC to the web server and login as                                                     |                                            |                |
|                                      | webtrust.                                                                                       |                                            |                |
| A3.                                  | Enter the <i>password</i> for webtrust.                                                         | You're logged into web server.             |                |
| A4.                                  | Use the <b>script</b> command to capture commands that                                          | System should indicate script has started. |                |
|                                      | are typed in the Unix window. The syntax is script                                              |                                            |                |
|                                      | /var/staging_logs/ <servername>_lsafapi1.8_<date< th=""><th></th><th></th></date<></servername> |                                            |                |
|                                      | >.txt                                                                                           |                                            |                |
| A5.                                  | From the admin PC, download the LSAF Java API                                                   | The file is transferred to the web server. |                |
|                                      | <b>1.8</b> distribution from the SAS Technical Support                                          |                                            |                |
|                                      | site. After the distribution has been downloaded,                                               |                                            |                |
|                                      | use the WinSCP2 tool to copy the file to                                                        |                                            |                |
|                                      | /home/webtrust/Installs on the web server.                                                      |                                            |                |
|                                      | Transfer it as a <b>binary</b> file using the <b>webtrust</b>                                   |                                            |                |
|                                      | userid.                                                                                         |                                            |                |
|                                      |                                                                                                 |                                            |                |
|                                      | Isaf-java-api-server-1.8.zip                                                                    |                                            |                |
|                                      | Note: In a chartened such commence environment (1)                                              |                                            |                |
|                                      | <b>Note:</b> In a clustered web server environment, this                                        |                                            |                |
|                                      | file needs to be copied to each web server in the                                               |                                            |                |
| 10                                   | Cluster.                                                                                        | N. 's de la de l'acteur                    |                |
| A6.                                  | Type cd /sso/stw/tcServer                                                                       | Navigate to that directory.                |                |

| Checklist A: "Install LSAF Java API" |                                                                  | Corresponding Document: None                                               |                |
|--------------------------------------|------------------------------------------------------------------|----------------------------------------------------------------------------|----------------|
| #                                    | Activity                                                         | Expected Results                                                           | Actual Results |
| A7.                                  | Type ./tcruntime-ctl.sh sddserver1 stop                          | System displays:                                                           |                |
|                                      |                                                                  |                                                                            |                |
|                                      |                                                                  | Instance is running as PID=29796, shutting down                            |                |
|                                      |                                                                  | Instance is running PID=29796, sleeping for up to 60                       |                |
|                                      |                                                                  | seconds waiting for shutdown<br>Instance shut down gracefully              |                |
| A8.                                  | Type ps –ef   grep webtrust                                      | You should not see the tcserver process running.                           |                |
| A9.                                  | Type cd sddserver1/logs                                          | Navigate to the                                                            |                |
|                                      |                                                                  | /sso/sfw/tcServer/sddserver1/logs directory.                               |                |
| A10.                                 | Delete or rename the <b>sdd_info.log</b> and <b>catalina.out</b> | Log files are deleted or renamed.                                          |                |
| A11                                  | Type le _ 91                                                     | Varify that log files have been renamed or                                 |                |
| A11.                                 |                                                                  | deleted                                                                    |                |
| A12.                                 | Repeat <b>steps A6 – A11</b> for the remaining tcServers.        | The tcServers are stopped with the exception of the sddserveradmin server. |                |
|                                      | <i>Note:</i> You do not have to stop the                         |                                                                            |                |
|                                      | sddserveradmin server.                                           |                                                                            |                |
|                                      |                                                                  |                                                                            |                |
|                                      | <i>Note</i> : In a clustered web server environment, steps       |                                                                            |                |
|                                      | A6 - A12 must be performed on each web server in                 |                                                                            |                |
|                                      | the cluster.                                                     |                                                                            |                |
| A13.                                 | Type cd /home/webtrust/Installs                                  | Navigate to that directory.                                                |                |
| A14.                                 | Type unzip lsaf-java-api-server-1.8.zip                          | The contents of the zip file are extracted.                                |                |
| A15.                                 | Type ls -al                                                      | You will see an lsaf-java-api-server-1.8                                   |                |
|                                      |                                                                  | directory that was created in the previous step.                           |                |
| A16.                                 | Type cd lsaf-java-api-server-1.8                                 | Navigate to that directory.                                                |                |

| Checklist A: "Install LSAF Java API" |                | Corresponding Document: None                                                                                                    |                |
|--------------------------------------|----------------|----------------------------------------------------------------------------------------------------|----------------|
| #                                    | Activity       | Expected Results                                                                                                    | Actual Results |
| A17.                                 | Type ant clean | System displays:                                                                                                    |                |
|                                      |                | Buildfile: /home/webtrust/Installs/lsaf-java-api-<br>server-1.8/build.xml                                                                                                    |                |
|                                      |                | clean:                                                                                                    |                |
|                                      |                | clean-server1:                                                                                                    |                |
|                                      |                | do-clean:<br>[echo] Clean previous Java API distribution<br>in /sso/sfw/tcServer/sddserver1/webapps/lsaf<br>[delete] Deleting<br>/sso/sfw/tcServer/sddserver1/webapps/lsaf/WEB<br>-INF/lib/sas.hls.drug.api.client.jar<br>[delete] Deleting<br>/sfw/tcServer/sddserver1/webapps/lsaf/WEB-<br>INF/lib/sas.hls.drug.api.server.jar |                |
|                                      |                | clean-server2:                                                                                                    |                |
|                                      |                | clean-server3:                                                                                                    |                |
|                                      |                | clean-server4:<br>******************                                                                                                    |                |
|                                      |                | BUILD SUCCESSFUL                                                                                                    |                |
|                                      |                | Total time: 0 seconds                                                                                                    |                |

| Checklist A: "Install LSAF Java API" |                              | Corresponding Document: None                                                                                                    |                |
|--------------------------------------|------------------------------|----------------------------------------------------------------------------------------------------|----------------|
| #                                    | Activity                     | Expected Results                                                                                                    | Actual Results |
| A18.                                 | Type ant deploy              | System displays:                                                                                                    |                |
|                                      |                              | Buildfile: build.xml                                                                                                    |                |
|                                      |                              | deploy:<br>[echo] User home = /home/webtrust                                                                                                    |                |
|                                      |                              | deploy-server1:                                                                                                    |                |
|                                      |                              | do-deploy:<br>[echo] Deploying distribution to =<br>/sso/sfw/tcServer/sddserver1/webapps/lsaf<br>[copy] Copying 2 files to<br>/sso/sfw/tcServer/sddserver1/webapps/lsaf/WEB-INF<br>[copy] Copying /home/webtrust/Installs/lsaf-java-api-<br>server-1.8/WEB-INF/lib/sas.hls.lsaf.api.client.jar to<br>/sso/sfw/tcServer/sddserver1/webapps/lsaf/WEB-INF/lib/<br>/sas.hls.lsaf.api.client.jar<br>[copy] Copying /home/webtrust/Installs/lsaf-java-api-<br>server-1.8/WEB-INF/lib/sas.hls.lsaf.api.server.jar to<br>/sso/sfw/tcServer/sddserver1/webapps/lsaf/WEB-<br>INF/lib/sas.hls.lsaf.api.server.jar |                |
|                                      |                              | deploy-server5:                                                                                                    |                |
|                                      |                              | deploy-server6:                                                                                                    |                |
|                                      |                              | deploy-server7:                                                                                                    |                |
|                                      |                              | deploy-server8:                                                                                                    |                |
|                                      |                              | BUILD SUCCESSFUL                                                                                                    |                |
| A 10                                 | Toma of loss of multo Someon | Total time: U seconds                                                                                                    |                |
| A19.                                 | Type cd /sso/stw/tcServer    | Navigate to that directory.                                                                                                    |                |

| Checklist A: "Install LSAF Java API" |                                          | Corresponding Document: None                                                     |                |
|--------------------------------------|------------------------------------------|----------------------------------------------------------------------------------|----------------|
| #                                    | Activity                                 | Expected Results                                                                 | Actual Results |
| A20.                                 | Type ./tcruntime-ctl.sh sddserver1 start | System displays:                                                                 |                |
|                                      |                                          |                                                                                  |                |
|                                      |                                          | Using CATALINA_BASE: /sso/sfw/tcServer/sddserver1                                |                |
|                                      |                                          | Using CATALINA_HOME: /sso/sfw/tcServer/tomcat-                                   |                |
|                                      |                                          | 8.0.9.B.RELEASE                                                                  |                |
|                                      |                                          | /sso/sfw/tcServer/sddserver1/temp                                                |                |
|                                      |                                          | Using JRE HOME: /usr/bin/idk/idk1.7.0 67                                         |                |
|                                      |                                          | Using CLASSPATH: /sso/sfw/tcServer/tomcat-                                       |                |
|                                      |                                          | 8.0.9.B.RELEASE/bin/bootstrap.jar:/sso/sfw/tcServer/sddser                       |                |
|                                      |                                          | ver1/bin/tomcat-juli.jar                                                         |                |
|                                      |                                          | Using CATALINA_PID:                                                              |                |
|                                      |                                          | /sso/sfw/tcServer/sddserver1/logs/tcserver.pid                                   |                |
|                                      |                                          | Status: RUNNING as PID=24943                                                     |                |
| Δ21                                  | Type ns _ef   gren wehtrust              | System displays:                                                                 |                |
| 1121.                                | Type ps el   grep weberuse               | System displays.                                                                 |                |
|                                      |                                          | webtrust 25205 1 25 14.42 pts/0 00.00.03                                         |                |
|                                      |                                          | /usr/bin/idk/idk1.7.0 67/bin/iava -                                              |                |
|                                      |                                          | Djava.util.logging.config.file=/sso/sfw/tcServer/sddserver1/c                    |                |
|                                      |                                          | onf/logging.properties -                                                         |                |
|                                      |                                          | Djava.util.logging.manager=com.springsource.tcserver.servi                       |                |
|                                      |                                          | ceability.logging.TcServerLogManager -Xss256K -                                  |                |
|                                      |                                          | Xms4096M -Xmx4096M -XX:PermSize=256m -                                           |                |
|                                      |                                          | XX:MaxPellilSize=250iii - AA:NewSize=1g -                                        |                |
|                                      |                                          | XX:+UseParNewGC -XX:+CMSScavengeBeforeRemark -                                   |                |
|                                      |                                          | XX:+CMSParallelRemarkEnabled -                                                   |                |
|                                      |                                          | XX:CMSInitiatingOccupancyFraction=70 -                                           |                |
|                                      |                                          | XX:+DisableExplicitGC -XX:+UseCompressedOops -                                   |                |
|                                      |                                          | XX:+PrintGCDetails -XX:+PrintGCDateStamps -                                      |                |
|                                      |                                          | XX:+PrintFlagsFinal -<br>Xlogge:/sso/sfw/tcServer/sddserver1/logs/gc_v64_d78393_ |                |
|                                      |                                          | 011 01 05 2016 1442 log -                                                        |                |
|                                      |                                          | XX:+HeapDumpOnOutOfMemoryError -                                                 |                |
|                                      |                                          | Djava.endorsed.dirs=/sso/sfw/tcServer/tomcat-                                    |                |
|                                      |                                          | 8.0.9.B.RELEASE/endorsed -classpath                                              |                |
|                                      |                                          | /sso/sfw/tcServer/tomcat-                                                        |                |
|                                      |                                          | 8.0.9.B.RELEASE/bin/bootstrap.jar:/sso/stw/tcServer/sddser                       |                |
|                                      |                                          | ver1/011/011cal-juii.jai -<br>Deatalina hase=/sso/sfw/teServer/sddserver1 -      |                |
|                                      |                                          | Deatalina.home=/sso/sfw/tcServer/tomcat-                                         |                |
|                                      |                                          | 8.0.9.B.RELEASE -                                                                |                |
|                                      |                                          | Djava.io.tmpdir=/sso/sfw/tcServer/sddserver1/temp                                |                |
|                                      |                                          | org.apache.catalina.startup.Bootstrap start                                      |                |

| Checklist A: "Install LSAF Java API" |                                                                                                    | Corresponding Document: None                                           |                |
|--------------------------------------|----------------------------------------------------------------------------------------------------|------------------------------------------------------------------------|----------------|
| #                                    | Activity                                                                                              | Expected Results                                                       | Actual Results |
| A22.                                 | Type cd sddserver1/logs                                                                               | Navigate to the                                                        |                |
|                                      |                                                                                                    | /sso/sfw/tcServer/sddserver1/logs directory.                           |                |
| A23.                                 | Type tail –f sdd_info.log                                                                             | You will see the contents of the log file while                        |                |
|                                      |                                                                                                    | the server is starting up. Look for the following                      |                |
|                                      | <i>Note:</i> Depending on how fast your server is, you may need to type <b>tail -300 sdd info.log</b> | lines, indicating success start of process.                            |                |
|                                      |                                                                                                    | 2015-12-10 11:23:41,115   INFO   TCIRA   Starting                      |                |
|                                      |                                                                                                    | ProtocolHandler ["http-bio-8001"]                                      |                |
|                                      |                                                                                                    | 2015-12-10 11:23:41,118   INFO   ICIRA   Server startup in<br>43242 ms |                |
|                                      |                                                                                                    | 2015-12-10 11:23:47,408   INFO   LSIRA       Starting                  |                |
|                                      |                                                                                                    | Quartz Scheduler now, after delay of 10 seconds                        |                |
| A24.                                 | Hit <b>Ctrl-C</b> to stop viewing this log file.                                                      | You no longer see the output of the log file.                          |                |
| A25.                                 | Repeat steps A19 – A24 to start up any additional                                                     | Steps repeated as necessary.                                           |                |
|                                      | sddservers.                                                                                           |                                                                        |                |
|                                      |                                                                                                    |                                                                        |                |
|                                      | <i>Note</i> : In a clustered web server environment, steps                                            |                                                                        |                |
|                                      | A13 – A24 must be performed on all web servers in                                                     |                                                                        |                |
|                                      | the cluster.                                                                                          |                                                                        |                |
| A26.                                 | Hit <b>Ctrl-D</b> to stop the script command.                                                         | System indicates script stopped running.                               |                |
| A27.                                 | Type exit                                                                                             | The webtrust userid is logged off the web server.                      |                |

Signature below indicates completion of Checklist A, items A1 – A27, above.

 Name (print or type):
 Sign-off :

Date:\_\_\_\_\_